## TELEFON & TABLET LE

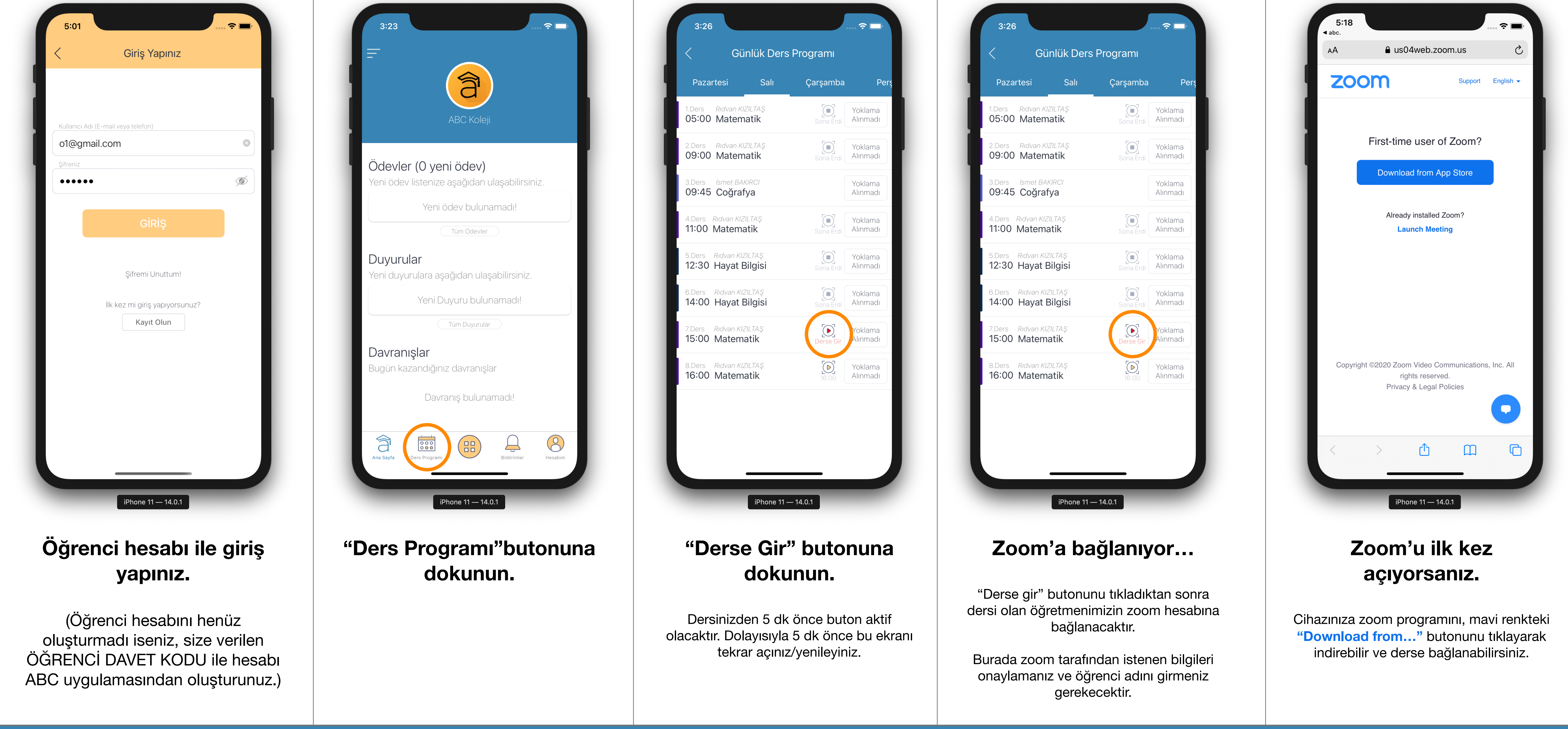

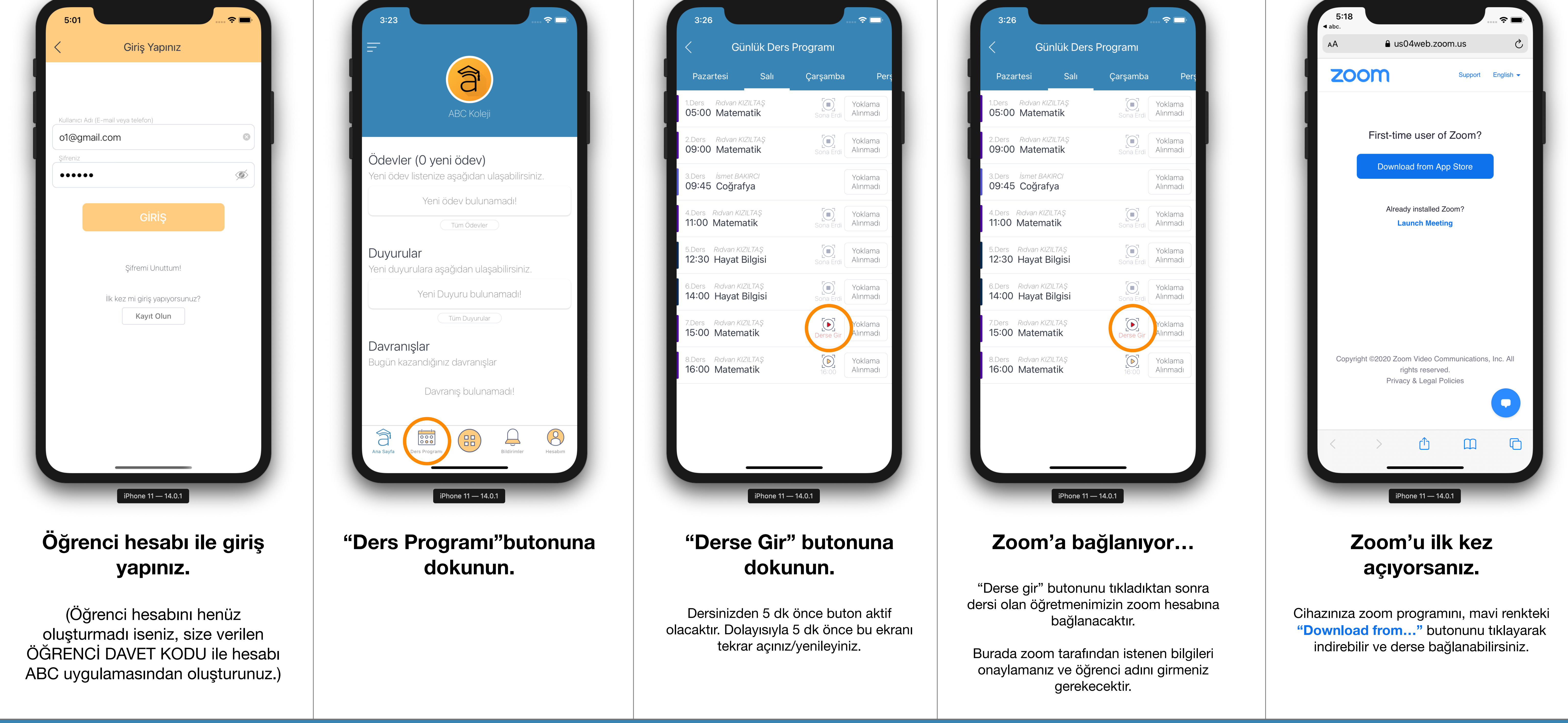

| < Günlük D                                              | ers Programı |                     |
|---------------------------------------------------------|--------------|---------------------|
| Pazartesi Salı                                          | Çarşamba     | Per                 |
| 1.Ders <i>Rıdvan KIZILTAŞ</i><br>05:00 Matematik        | Sona Erdi    | Yoklama<br>Alınmadı |
| 2.Ders Ridvan KIZILTAŞ<br>09:00 Matematik               | Sona Erdi    | Yoklama<br>Alınmadı |
| 3.Ders <i>İsmet BAKIRCI</i><br>09:45 Coğrafya           |              | Yoklama<br>Alınmadı |
| 4.Ders <i>Rıdvan KIZILTAŞ</i><br>11:00 Matematik        | Sona Erdi    | Yoklama<br>Alınmadı |
| 5.Ders Rıdvan KIZILTAŞ<br>12:30 Hayat Bilgisi           | Sona Erdi    | Yoklama<br>Alınmadı |
| 6.Ders Rıdvan KIZILTAŞ<br>14:00 Hayat Bilgisi           | Sona Erdi    | Yoklama<br>Alınmadı |
| 7.Ders <i>Rıdvan KIZILTAŞ</i><br><b>15:00 Matematik</b> | Derse Gir    | Yoklama<br>Alınmadı |
| 8.Ders <i>Rıdvan KIZILTAŞ</i>                           |              | Yoklama             |

| 3:26                         |                |           | <b>?</b> □) |
|------------------------------|----------------|-----------|-------------|
| < Günl                       | ük Ders I      | Programi  |             |
| Pazartesi                    | Salı           | Çarşamba  | Perş        |
| 1.Ders <i>Ridvan KIZIL</i>   | .TAŞ           | Sona Erdi | Yoklama     |
| 05:00 Matemat                | : <b>ik</b>    |           | Alınmadı    |
| 2.Ders Ridvan KIZIL          | . <i>TAŞ</i>   | Sona Erdi | Yoklama     |
| 09:00 Matemat                | t <b>ik</b>    |           | Alınmadı    |
| 3.Ders <i>İsmet BAKIR</i>    | 2C/            |           | Yoklama     |
| 09:45 Coğrafya               | 3              |           | Alınmadı    |
| 4.Ders <i>Ridvan KIZIL</i> 1 | ™              | Sona Erdi | Yoklama     |
| 11:00 Matemati               | k              |           | Alınmadı    |
| 5.Ders Ridvan KIZIL          | TAŞ            | Sona Erdi | Yoklama     |
| 12:30 Hayat Bil              | <b>gisi</b>    |           | Alınmadı    |
| 6.Ders <i>Rıdvan KIZIL</i>   | <sub>TAŞ</sub> | Sona Erdi | Yoklama     |
| 14:00 Hayat Bil              | gisi           |           | Alınmadı    |
| 7.Ders <i>Ridvan KIZIL</i>   | taş            | Derse Gir | Yoklama     |
| 15:00 Matemat                | <b>ik</b>      |           | Alınmadı    |
| 8.Ders <i>Ridvan KIZIL</i>   | TAŞ            |           | Yoklama     |

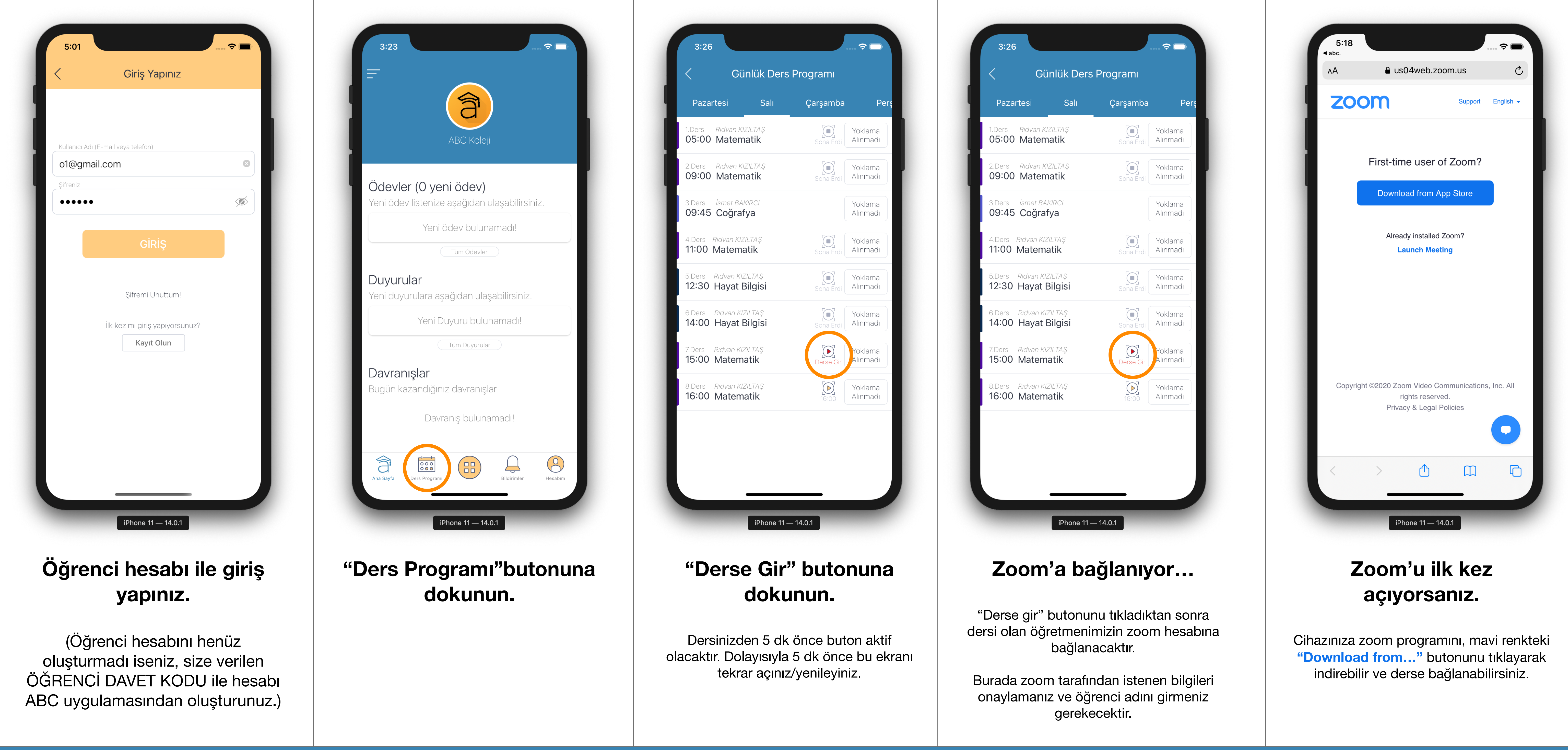

# BILGISAYAR ILE

|                                 | Yeni Sekme     | × + |           |
|---------------------------------|----------------|-----|-----------|
| $\leftrightarrow \rightarrow G$ | 습 🔒 abc.net.tr |     | ABP 🗯 🎨 🗄 |

|                 | a ABC      | C Okul Yönetim Sistemi » AE 🗙 | + |         |
|-----------------|------------|-------------------------------|---|---------|
| $\rightarrow$ C | ; <u>^</u> | ≜ abc.net.tr                  |   | 🖈 🤷 🏞 🍪 |

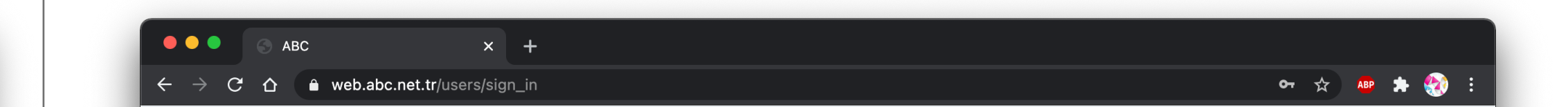

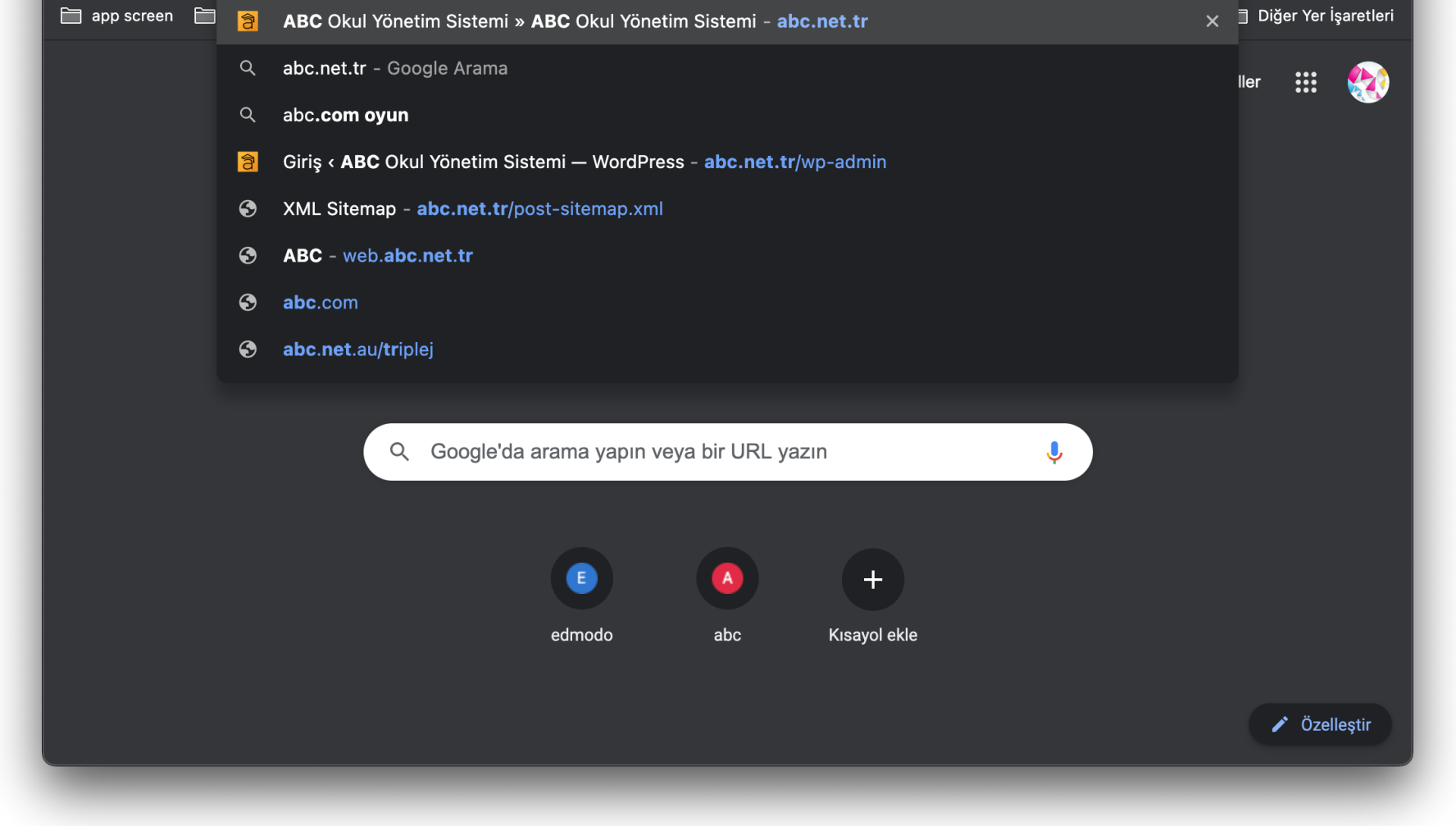

1) abc.net.tr adresine giriniz.

(Bilgisayarınızdaki herhangi bir internet tarayıcısı ile girebilirsiniz. Chrome, Firefox, Explorer, Safari, Opera vb..)

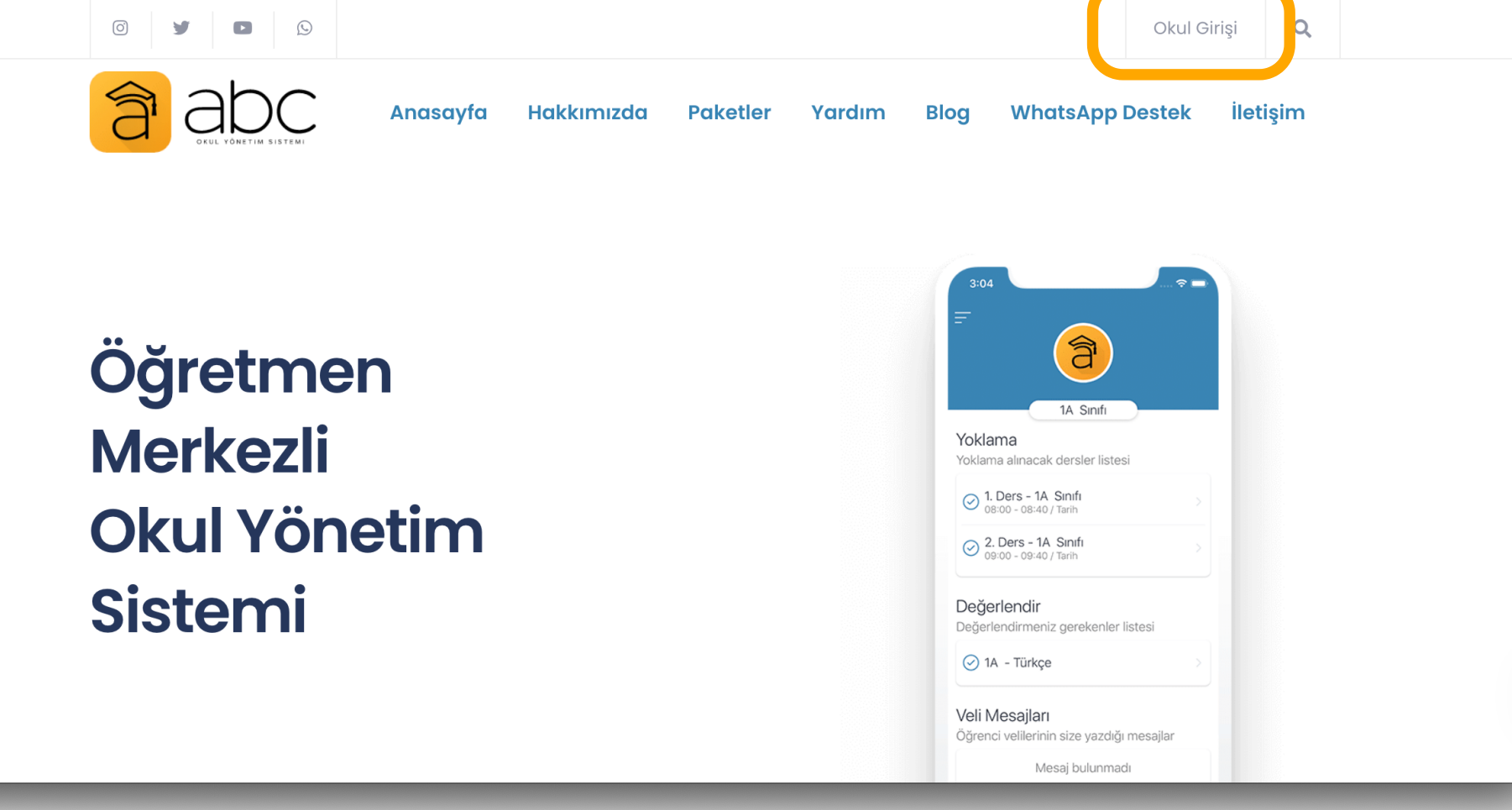

#### 2) "Okul Girişi" butonunu tıklayınız.

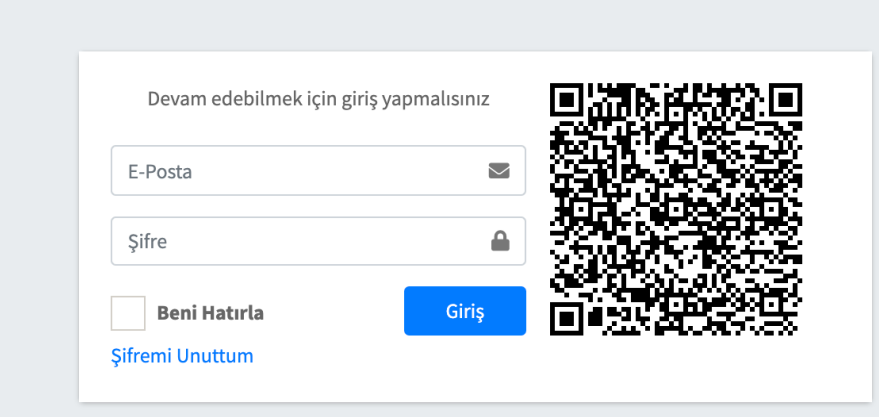

ABC

#### 3) ABC uygulamamızda oluşturduğunuz öğrenci bilgilerini giriniz.

Veya telefonunuzda ABC yi açarak; Hesabım+ ABC Web/Masaütü linkini tıklayınız. Öğrencinizi seçerek QR kodu tarayınız.

| 11:00 - 12:25   | 12:30 - 13:55 | 14:00 - 14:50   | 15:00 - 15:50   | 16:00 - 23:59   |
|-----------------|---------------|-----------------|-----------------|-----------------|
| Matematik       | İngilizce     | İngilizce       | Fen Bilgisi     |                 |
| Rıdvan KIZILTAŞ | Sezai BAL     | Sezai BAL       | Rıdvan KIZILTAŞ |                 |
| Matematik       | Hayat Bilgisi | Hayat Bilgisi   | Matematik       | Matematik       |
| Ridvan KIZIITAS |               | Ridvan KIZIITAS | Ridvan KIZIITAS | Ridvan KIZIITAS |

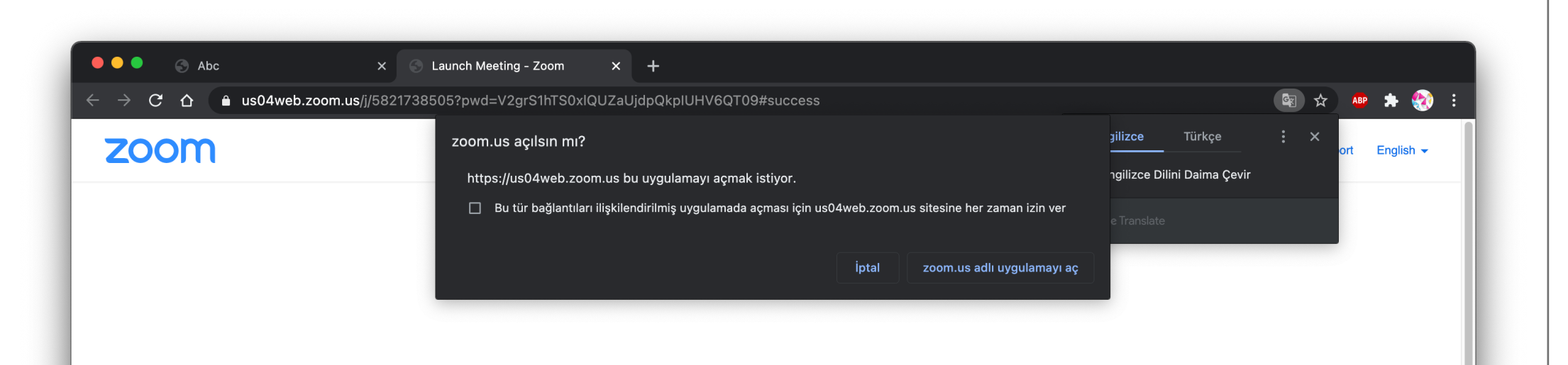

Click Open zoom.us on the dialog shown by your browser

If you don't see a dialog, click **Launch Meeting** below.

Launch Meeting

| Sona Erdi                        | Sona Erdi              | Sona Erdi                | Derse Gir                | 16:00                            |
|----------------------------------|------------------------|--------------------------|--------------------------|----------------------------------|
| Hayat Bilgisi<br>Rıdvan KIZILTAŞ | İngilizce<br>Sezai BAL | Tarih<br>Rıdvan KIZILTAŞ | Native<br>Şenol HARPUTCU | Hayat Bilgisi<br>Rıdvan KIZILTAŞ |
| <b>X</b><br>11:00                |                        | 14:00                    |                          | 16:00                            |

#### 4) "Derse Gir" Butonunu Tıklayınız

Bilgisayarınız sizi öğretmeninizin ZOOm dersine kullanıcı adı ve şifresi ile yönlendirecektir.

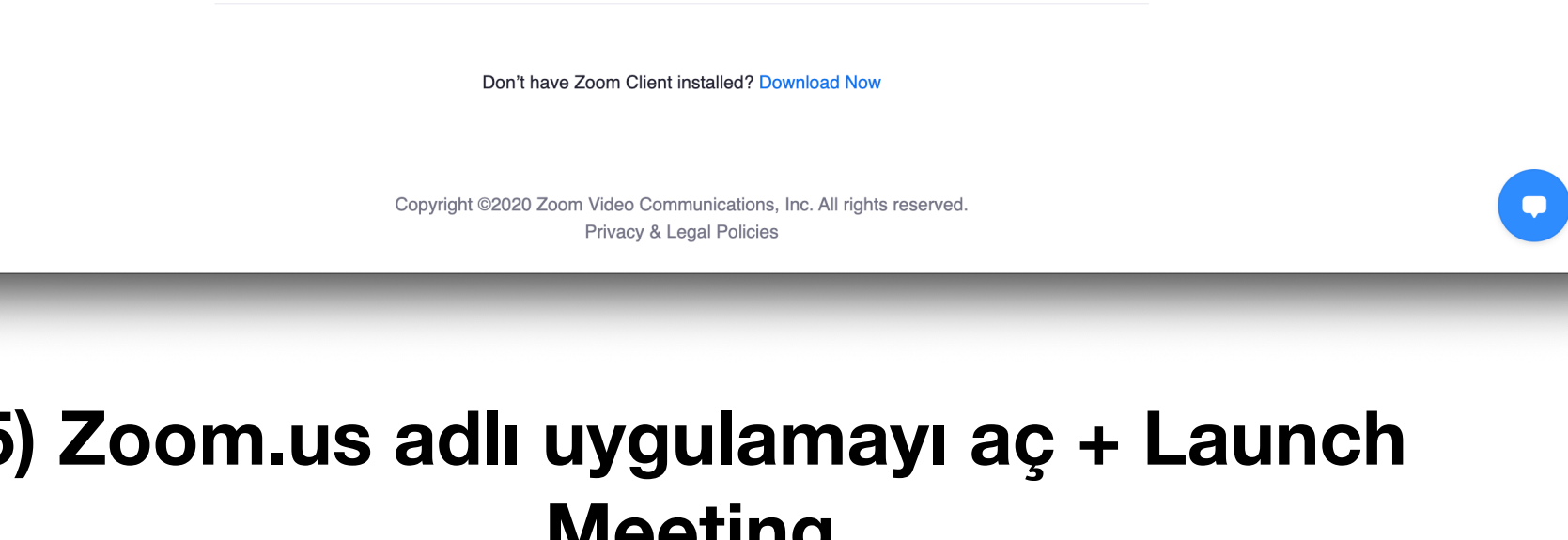

#### 5) Zoom.us adlı uygulamayı aç + Launch Meeting

Zoom.us uygulamasını aç seçerek Mavi Launch Meeting (Toplantı Başlat) butonunu tıklıyoruz.

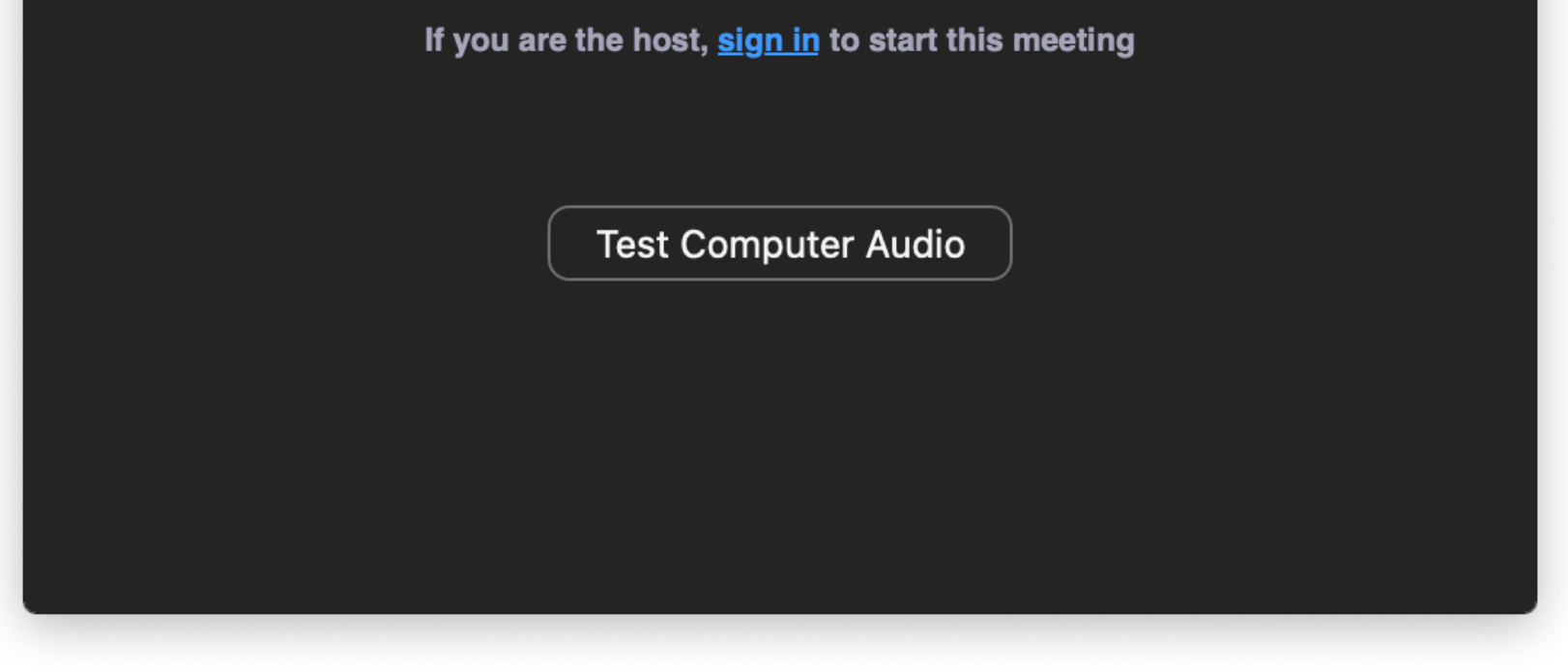

Waiting for the host to start this meeting

Mehmet ÇİFCİ's Personal Meeting Room

### 6) Öğretmenimizin Dersi Açıldı.

Bu adımdan sonra derse giriş yapıyoruz. İlk kez giriyorsanız öğrenci ismini (User) soracaktır. Öğrenci ismini girerek derse girişi sağlıyoruz.